## CARA MENJALANKAN APLIKASI TAKSI JOGJA DIALER

 Saat pertama kali aplikasi di klik / jalankan, akan langsung tampil splash screen, tunggu selama beberapa detik sebelum masuk ke fitur utama.

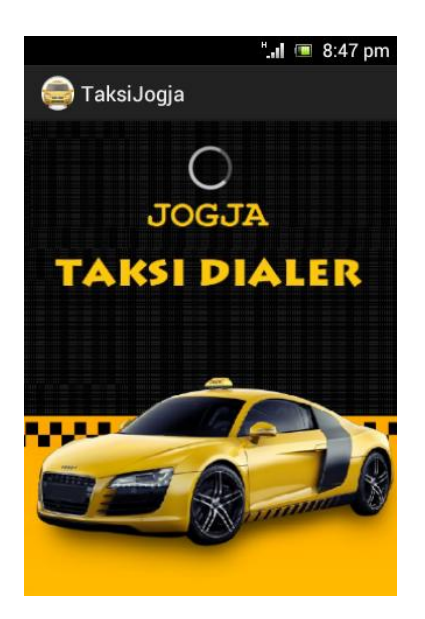

 Setelah tampilan splash screen selesai, maka akan tampil Map / Peta yang menunjukan lokasi keberadaan pengguna dan pangkalan taksi terdekat dalam radius 3km.

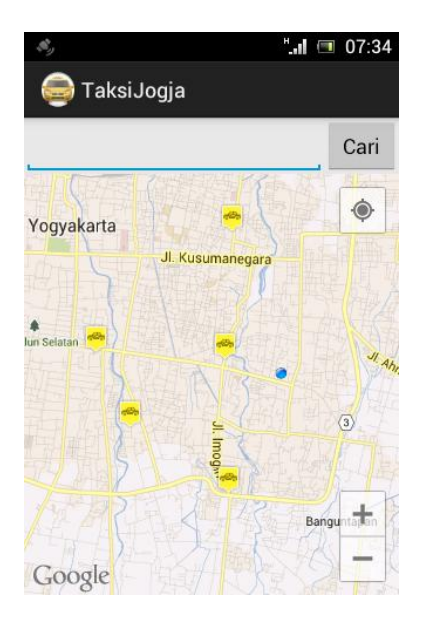

3. Fitur search / pencarian yang terletak di atas tampilan map / peta digunakan untuk mencari pangkalan taksi terdekat sesuai inputan nama yang dimasukan oleh pengguna.

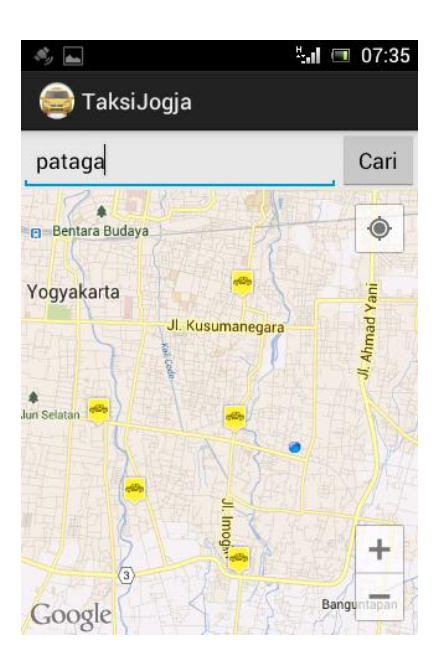

4. Setelah pengguna menginputkan nama taksi pada bagian search dan mengklik tombol cari, maka secara otomatis aplikasi hanya akan menampilkan peta lokasi pangkalan taksi yang diinginkan.

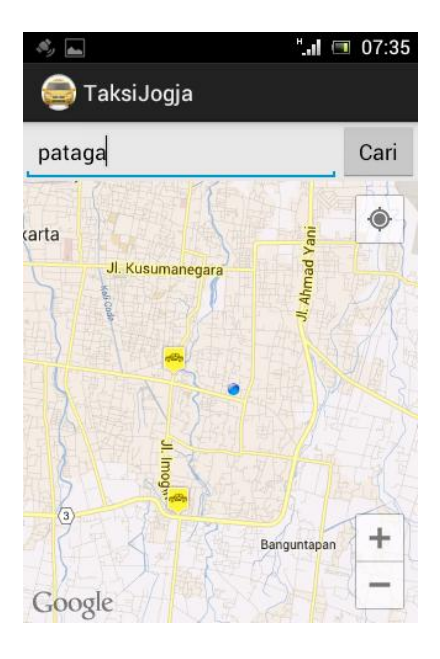

5. Untuk menampilkan kembali seluruh pangkalan taksi yang ada dalam jarak radius 3km dari pengguna kedalam map, maka pengguna harus mengklik tombol menu / option pada device smartphone, kemudian akan tampil menu about dan refresh, pilih atau klik menu refresh, maka aplikasi akan secara otomatis merefresh kembali map ketampilan awal.

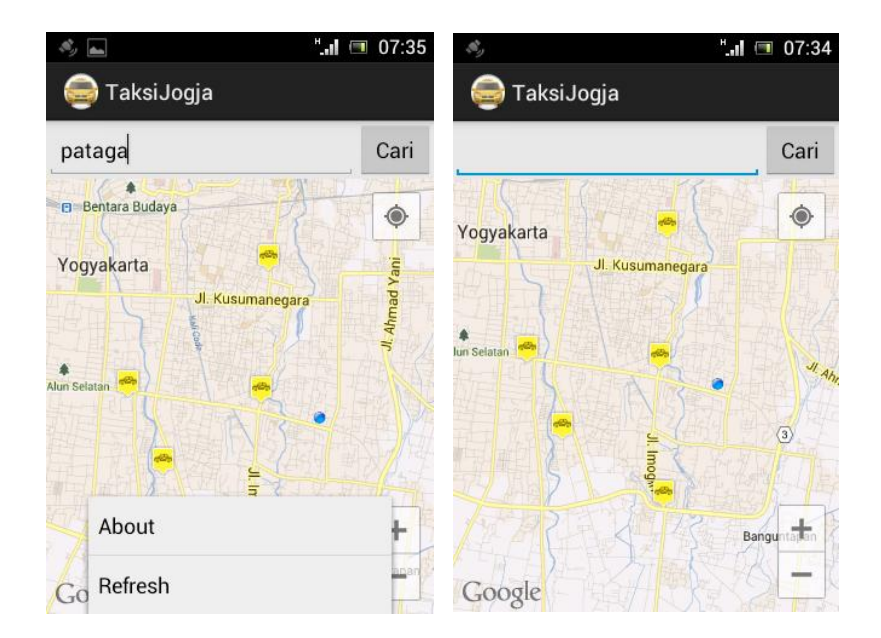

6. Menu about berfungsi untuk menampilkan profil pembuat aplikasi dan tujuan dari pembuatan aplikasi Taksi Jogja Dialer.

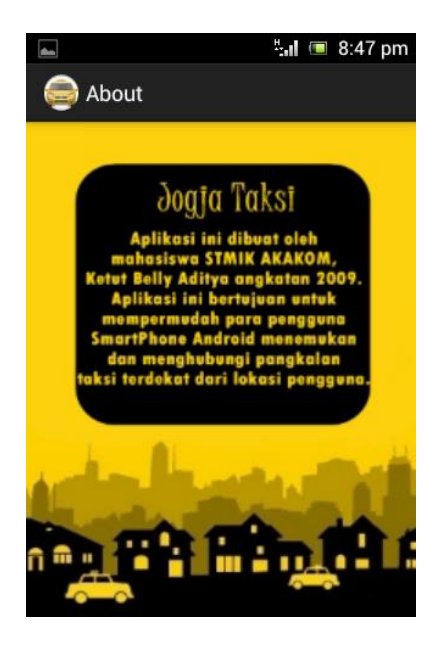